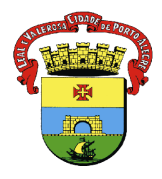

PREFEITURA MUNICIPAL DE PORTO ALEGRE SECRETARIA MUNICIPAL DE SAÚDE DIRETORIA DE VIGILÂNCIA EM SAÚDE UNIDADE DE VIGILÂNCIA EPIDEMIOLÓGICA EQUIPE DE VIGILÂNCIA DE DOENÇAS TRANSMISSÍVEIS NÚCLEO DE IMUNIZAÇÕES

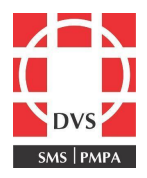

## Procedimento Operacional Padrão (POP)

## PESQUISA DO VACINADO – SIPNI WEB

**1. Objetivo**: Este POP tem como objetivo descrever quais procedimentos devem ser realizados para pesquisar um vacinado no SIPNI web, a fim de verificar se ele não possui registros de vacinação efetuados em outros estabelecimentos que não utilizam o E-SUS.

**2. Campo de Aplicação**: Profissionais de saúde que atuam em salas de vacinação do município de Porto Alegre.

## 3. Responsabilidades:

**3.1** É de responsabilidade do Coordenador do Núcleo de Imunizações da Diretoria de Vigilância em Saúde (DVS) manter este POP atualizado e em conformidade com o preconizado pelo sistema;

**3.2** É de responsabilidade do profissional de saúde cumprir os procedimentos definidos neste documento, com o objetivo de evitar a duplicidade de informações e a administração inadvertida de vacinas.

4. Procedimento: A pesquisa deve ser realizada no SIPNI web antes do registro no E-SUS:

- 1. Acessar o SIPNI web: https://sipni.datasus.gov.br/si-pni-web/faces/inicio.jsf
- 2. Preencher os campos "Usuário" e "Senha" e logar;
- 3. Acessar Cadastro>Paciente;

4. Abrirá a tela abaixo. Inserir algumas das informações do vacinado para realizar a pesquisa. Preferencialmente, realizar a busca pelo nome do vacinado e não pelo Cartão SUS, visto que poderá haver mais de um cadastro para um mesmo paciente. Informar a unidade federativa (UF). Clicar em "Pesquisar":

| SIPN                     |                                                                                                    |                             |
|--------------------------|----------------------------------------------------------------------------------------------------|-----------------------------|
|                          |                                                                                                    |                             |
| Apresentação 🕨 Downloads | Envisr Informações  Suporte Técnico  Links  Dúvidas  Consulta  Evento Adverso  Vacinação  Movimentação | Cadastros 🕨 Tabnet 🕨 Sair 🕨 |
| Cadastrar Paciente       |                                                                                                    | 😝 Paciente                  |
| Pesquisa de Paciente     | 🗊 Vacinador                                                                                            |                             |
| Nome: *                  | Informe o nome do paciente a ser pesquisado                                                            | Lote •                      |
| Nome da Mãe:             | Informe o nome da mãe                                                                                  | Segurança 🕨                 |
| Nome Social:             | Informe o nome social                                                                                  |                             |
| País de Nascimento:      | Selecione v                                                                                            |                             |
| UF de Nascimento:        | Selecione y                                                                                            |                             |
| Município de Nascimento: | Selecione v                                                                                            |                             |
| Nascimento:              | 99/99/9999 🗊                                                                                           |                             |
| Cartão SUS:              | 9999999999999                                                                                          |                             |
| Documento:               | Informe o número do documento.                                                                         |                             |
| UF: *                    | Selecione v                                                                                            |                             |
| Município:               | Selecione v                                                                                            |                             |
| Pesquisar Limp           | ar Incluir                                                                                             |                             |

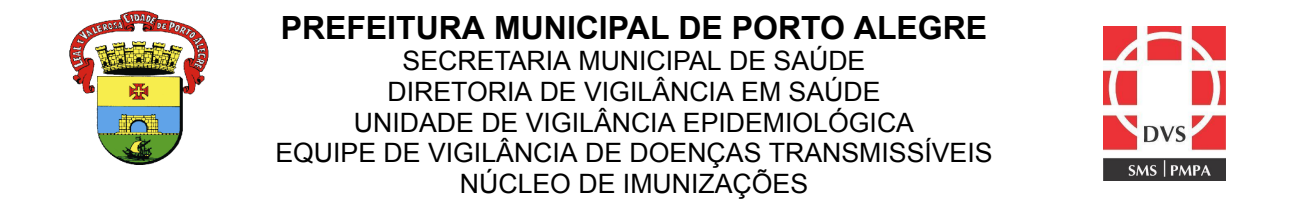

5. Caso o usuário pesquisado seja localizado, significa que ele já foi inserido em algum momento no SIPNI web e provavelmente possui registro de vacinas no seu cadastro;

| Nome: *                  | ceura beatriz                         |                              |                                 |        |              |        |            |      |
|--------------------------|---------------------------------------|------------------------------|---------------------------------|--------|--------------|--------|------------|------|
| Nome da Mãe:             | Informe o nome da mãe                 |                              |                                 |        |              |        |            |      |
| Nome Social:             | Informe o nome social                 |                              |                                 |        |              |        |            |      |
| País de Nascimento:      | Selecione                             |                              |                                 |        |              |        |            |      |
| UF de Nascimento:        | Selecione                             |                              |                                 |        |              |        |            |      |
| Município de Nascimento: | Selecione                             |                              |                                 |        |              |        |            |      |
| Nascimento:              | 99/99/9999 💼                          |                              |                                 |        |              |        |            |      |
| Cartão SUS:              | 99999999999999999                     |                              |                                 |        |              |        |            |      |
| Documento:               | Informe o número do documento.        |                              |                                 |        |              |        |            |      |
| UF: *                    | RIO GRANDE DO SUL                     |                              |                                 |        |              |        |            |      |
| Município:               | Selecione                             |                              |                                 |        |              |        |            |      |
| Pesquisar Lim            | par Incluir                           |                              |                                 |        |              |        |            |      |
|                          |                                       |                              |                                 |        |              |        |            |      |
| Cartão SUS               | Nome                                  | Nome da Mae                  | Endereço                        | Bairro | Município    | Estado | Nascimento | Ação |
| 207287926340004          | CEURA BEATRIZ DE SOUZA                | SEM INFORMACAO               | RUA CEL MARCOS ANTUNES DE VEIGA | CENTRO | VIAMAO       | RS     | 30/12/1899 | //=  |
|                          | CEURA BEATRIZ DE SOUZA CUNHA GOULARTE | CARLA BEATRIZ DE SOUZA CUNHA |                                 |        | PORTO ALEGRE | RS     | 09/11/1978 | 2/8  |
|                          |                                       |                              |                                 |        |              |        |            |      |
|                          |                                       |                              |                                 |        |              |        |            |      |

- 6. Clicar no ícone que contém uma seringa: 🕍
- 7. Abrirá o registro do vacinado com todas as informações. Verificar se há registros de vacinação;
- 8. Caso não apareça o usuário pesquisado, significa que ele não possui registro no SIPNI web, ou seja, não há histórico de vacinação nesse sistema;
- Se as informações do paciente estiverem diferentes, não é possível fazer alterações, orientando-o a buscar o setor responsável pelo cadastro do cartão SUS para a correção dos dados.

## 5. Elaboração:

Elaborado: Melissa Soares PiresCoren:Revisado em 30/06/2023 por: Ceura Beatriz de Souza CunhaCorenAutorizado em 30/06/2023 por: Renata Lobatto CapponiCoren

Coren: 184754 Coren: 326015 Coren: 164477